## Instrukcja wypełniania SPRAWOZDANIA ROZLICZAJĄCEGO WSPARCIE

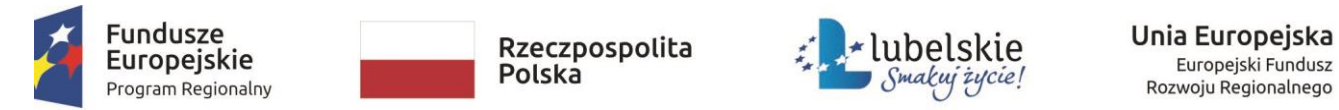

Sprawozdanie należy składać na wzorze zaktualizowanym w dniu 03.11.2020 r. dostępnym na stronie internetowej rpo.lubelskie.pl w zakładce wiadomości Nabory/konkursy (Załączniki do Wezwania do złożenia wniosku o dofinansowanie). Sprawozdania, które zostały złożone na archiwalnym wzorze sprawozdania <u>nie wymagają aktualizacji</u>.

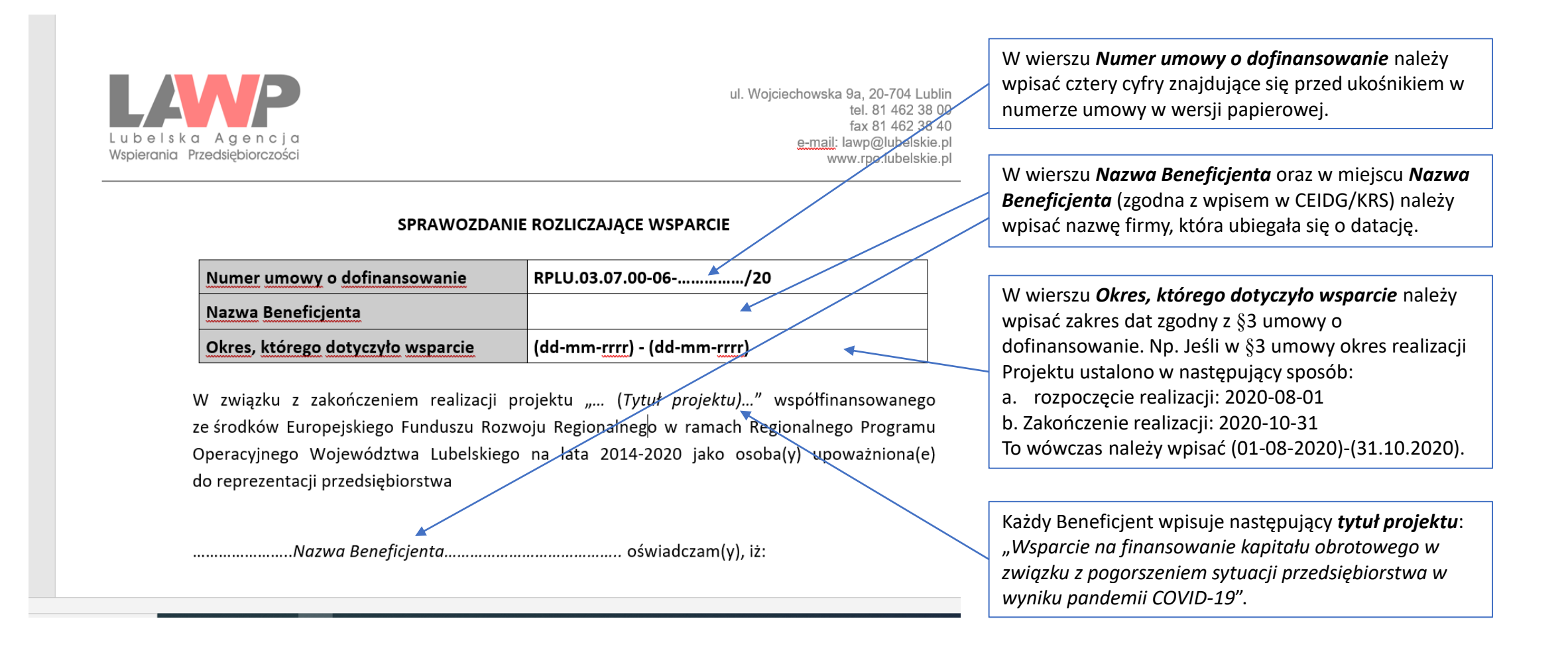

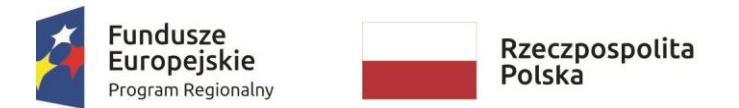

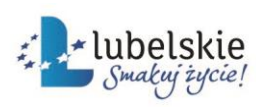

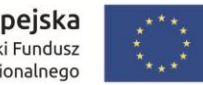

 Beneficjent na dzień 31 grudnia 2019 r. nie znajdował się w trudnej sytuacji w rozumieniu art. 2 pkt 18 rozporządzenia nr 651/2014;

TAK NIE

(Jeżeli NIE, proszę opisać zaistniałe okoliczności)

2) Beneficjent nie złożył, w ww. okresie, którego dotyczyło wsparcie, informacji do CEIDG lub KRS o zaprzestaniu działalności gospodarczej/zawieszeniu działalności gospodarczej/rozwiązaniu spółki, która do dnia złożenia niniejszego sprawozdania nie została ujawniona w ww. systemach informacji o przedsiębiorstwach. W przypadku spółki cywilnej, w ww. okresie, którego dotyczyło wsparcie, nie rozwiązano umowy spółki;

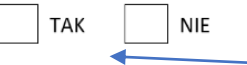

(Jeżeli NIE, proszę opisać zaistniałe okoliczności)

W punkcie nr 1 sprawozdania Beneficjent zaznacza odpowiednio znakiem X lub innym znakiem odpowiednią do sytuacji swojego przedsiębiorstwa odpowiedź:

**TAK**, jeżeli **nie znajdował** się w trudnej sytuacji w rozumieniu art. 2 pkt 18 rozporządzenia nr 651/2014 na dzień 31 grudnia 2019 r.

lub

NIE, jeżeli znajdował się w trudnej sytuacji w rozumieniu art. 2 pkt 18 rozporządzenia nr 651/2014 na dzień 31 grudnia 2019 r.

Dodatkowo w przypadku zaznaczenia odpowiedzi **NIE**, należy opisać zaistniałe okoliczności.

W punkcie nr 2 sprawozdania Beneficjent zaznacza odpowiednio znakiem X lub innym znakiem odpowiednią do sytuacji swojego przedsiębiorstwa odpowiedź:

TAK, jeżeli w okresie, którego dotyczyło wsparcie (wskazany w pierwszej części sprawozdania) Beneficjent nie zaprzestał prowadzenia działalności gospodarczej/nie zawiesił działalności gospodarczej/nie rozwiązano spółki

Lub

NIE, jeżeli w okresie, którego dotyczyło wsparcie (wskazany w pierwszej części sprawozdania) Beneficjent zaprzestał prowadzenia działalności gospodarczej/zawiesił działalności gospodarczej/rozwiązano spółkę.

Dodatkowo w przypadku zaznaczenia odpowiedzi **NIE**, należy opisać zaistniałe okoliczności.

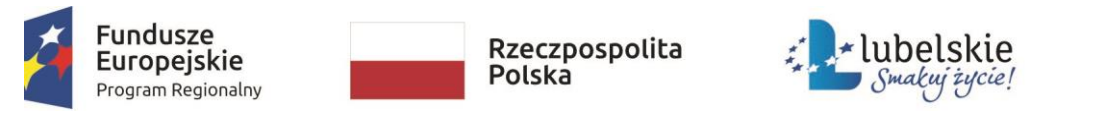

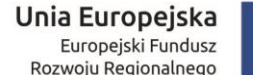

wskaźnik rezultatu specyficzny dla stawki jednostkowej osiągnął następującą wartość: 3)

| Nazwa wskaźnika rezultatu<br>specyficznego dla stawki jednostkowej | Wartość zadeklarowana<br>we wniosku o<br>dofinansowanie                                 | Wartość<br>osiągnięta  |
|--------------------------------------------------------------------|-----------------------------------------------------------------------------------------|------------------------|
| Liczba miesięcy utrzymania działalności<br>przedsiębiorstwa        |                                                                                         | 1                      |
| Fundusze<br>Europejskie<br>Program Regionalny                      | * lubelskie Unia Europejska<br>Swakuj życie! Europejski Fundusz<br>Rozwoju Regionalnego | $\bigcirc$             |
|                                                                    |                                                                                         | Strona 1 z 2           |
| e nr 3 sprawozdania Beneficient w kolumnie <i>Wartość</i>          | W punkcie nr 3 sprawozdania B                                                           | Beneficient w kolumnie |

W punkcie zadeklarowana we wniosku o dofinansowanie wpisuje liczbę miesięcy utrzymania działalności przedsiębiorstwa wskazaną we wniosku o dofinansowanie (tabela G.I.2). Na przykład jeżeli Beneficjent zadeklarował we wniosku o dofinansowanie, że ubiega się o finansowanie i deklaruje utrzymanie działalności przez 3 miesiące, to wówczas należy wpisać wartość "3".

Wartość osiągnięta wpisuje faktyczną wartość dotyczącą liczby miesięcy utrzymania działalności gospodarczej.

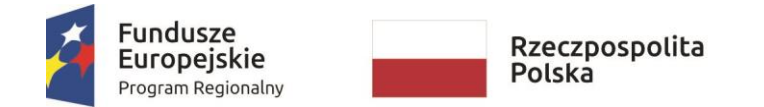

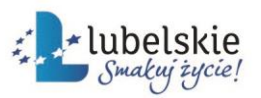

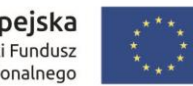

| Wspierania Przedsiębiorczosci www.rpo.lubelskie.pl                                                                                                    | ·                                                                                                    |
|----------------------------------------------------------------------------------------------------|----------------------------------------------------------------------------------------------------|
| <ul> <li>4) informacje zawarte w niniejszym sprawozdaniu są zgodne z prawdą;</li> <li>5) otrzymane środki zostały/zostaną wykorzystane zgodnie z celem i na warunkach<br/>określonych w Umowie o dofinansowanie projektu.</li> </ul> | Jeżeli Beneficjent nie otrzymał środków na konto lub<br>nie wykorzystał ich w całości to i tak musi złożyć<br>wypełnione i podpisane sprawozdanie zgodnie z<br>terminem wynikającym z umowy o dofinansowanie. |
| 6) Beneficjent nie otrzymał dofinansowania na te same wydatki kwalifikowalne w ramach projektu                                                                                                    |                                                                                                    |
| (koszty związane z finansowaniem kapitału obrotowego i funkcjonowaniem przedsiębiorstwa).<br>Wydatki kwalifikowalne nie były, nie są i nie będą finansowane z innych środków publicznych.                                            | W punkcie nr 6 sprawozdania Beneficjent zaznacza odpowiednio znakiem X lub innym znakiem                                                                                                    |
|                                                                                                    | odpowiednią do sytuacji swojego przedsiębiorstwa<br>odpowiedź:                                                                                                    |
| (Jeżeli NIE, proszę opisać zaistniałe okoliczności)                                                                                                    | TAK, jeżeli nie otrzymał dofinansowania na te same<br>wydatki kwalifikowalne w ramach projektu<br>lub                                                                                                    |
|                                                                                                    | NIE, jeżeli otrzymał dofinansowania na te same wydatki kwalifikowalne w ramach projektu.                                                                                                    |
|                                                                                                    | Dodatkowo w przypadku zaznaczenia odpowiedzi NIE, należy opisać zaistniałe okoliczności.                                                                                                    |

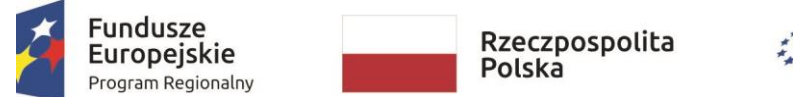

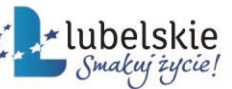

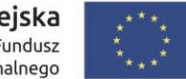

Świadomy/świadomi odpowiedzialności karnej za podanie w niniejszym oświadczeniu nieprawdy, zgodnie z art. 233 Kodeksu karnego, potwierdzam własnoręcznym podpisem prawdziwość danych zamieszczonych powyżej.

| Dane <u>osoby upoważnionej</u> 1  |  |
|-----------------------------------|--|
| Data                              |  |
| Pieczęć firmowa i czytelny podpis |  |

<sup>1</sup> Jeżeli upoważniona do reprezentacji jest więcej niż jedna osoba, należy powielić tabelę.

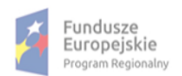

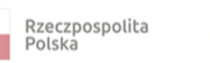

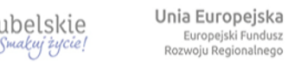

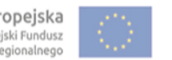

Stuana 2 7 2

W wierszu Dane osoby upoważnionej w przypadku osób fizycznych prowadzących działalność gospodarczą należy wpisać dane właściciela i dane osoby przez niego upoważnionej (jeśli dotyczy).

W przypadku podmiotów posiadających osobowość prawną, należy wpisać dane osoby/osób wymienionych jako uprawnione do reprezentacji w KRS (lub innych dokumentach rejestrowych/statutowych) i osób przez nie pisemnie upoważnionych (jeśli dotyczy).

Jeżeli upoważniona do reprezentacji jest więcej niż jedna osoba, należy powielić całą tabelę.

W wierszu Data należy wpisać bieżącą datę sporządzania sprawozdania.

W wierszu *Pieczęć firmowa i czytelny podpis*, podpis składa osoba wskazana w wierszu Dane osoby upoważnionej.

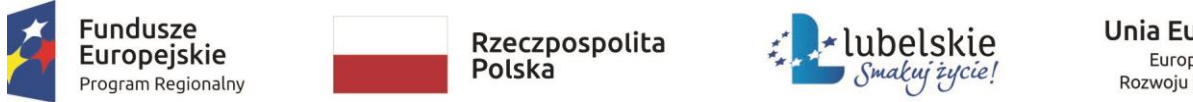

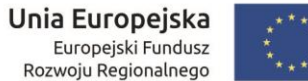

Wypełnione sprawozdanie należy wydrukować w wersji pełnokolorowej. Następnie sprawozdanie należy podpisać, zeskanować i zapisać na dysku lokalnym. Skan sprawozdania należy przesłać za pomocą systemu SL2014 zgodnie z poniższą instrukcją.

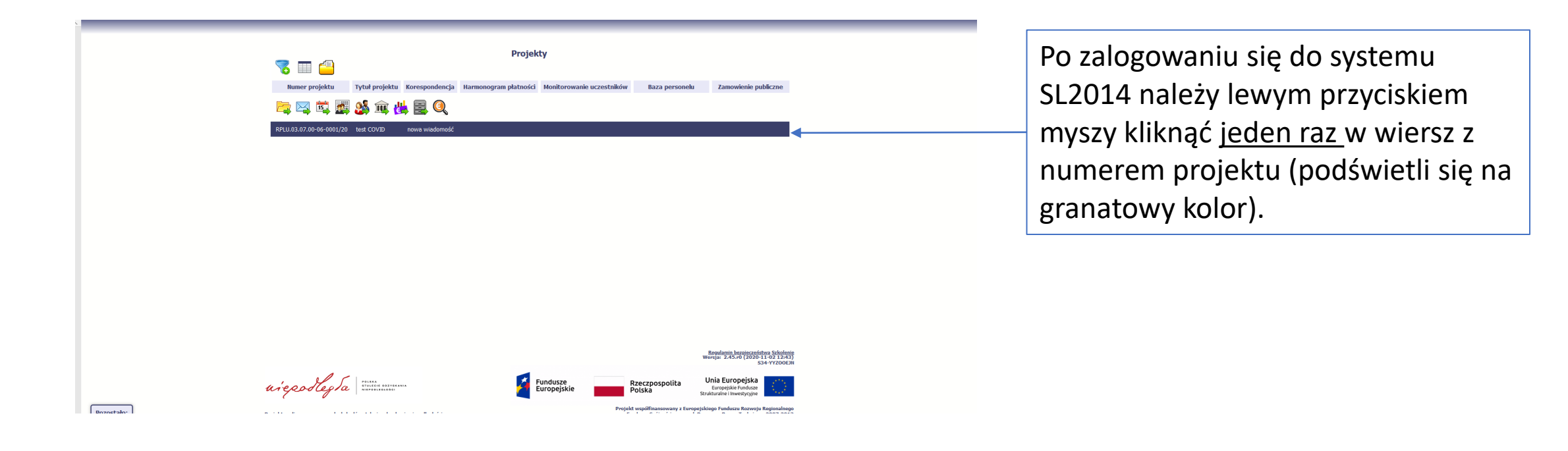

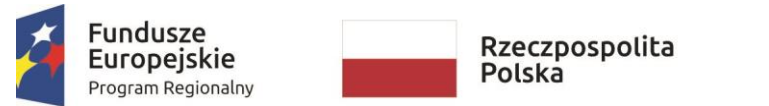

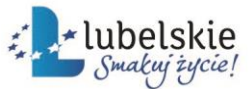

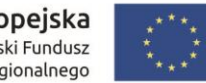

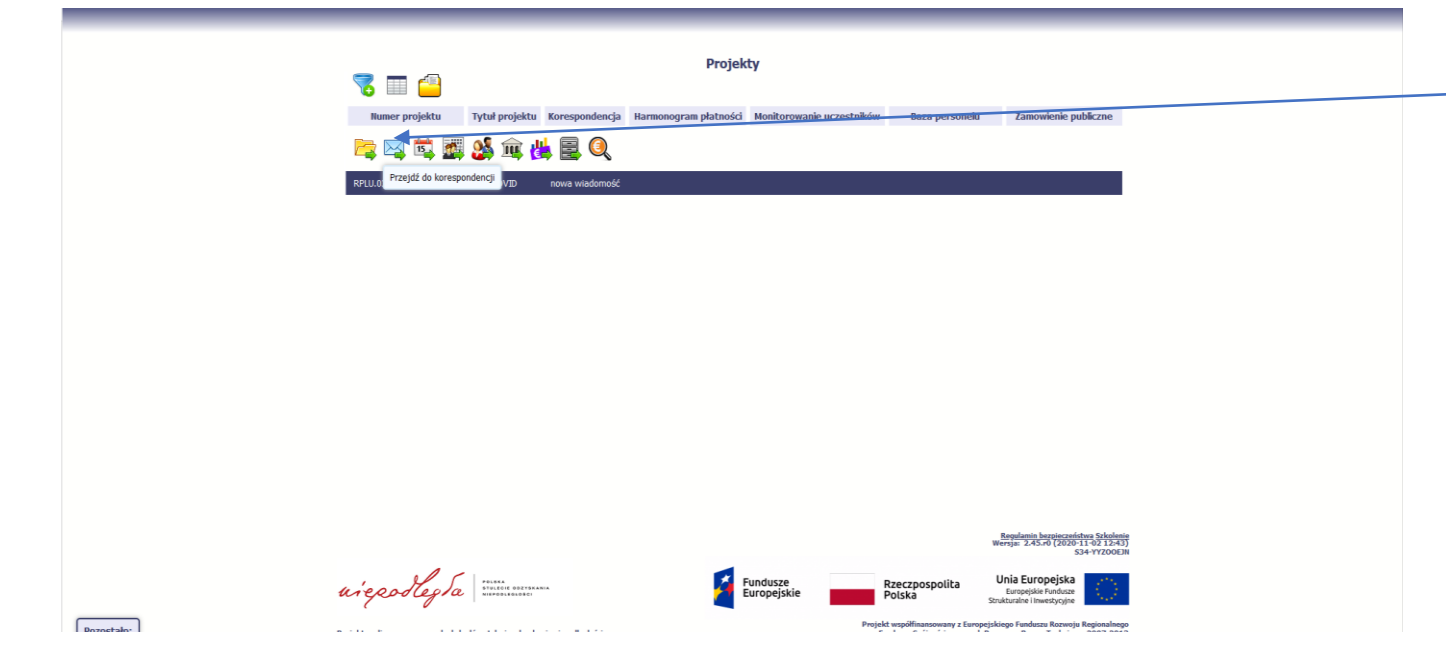

Następnie należy kliknąć na niebieską kopertę.

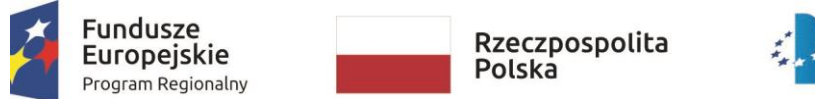

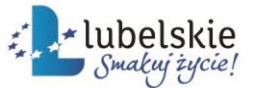

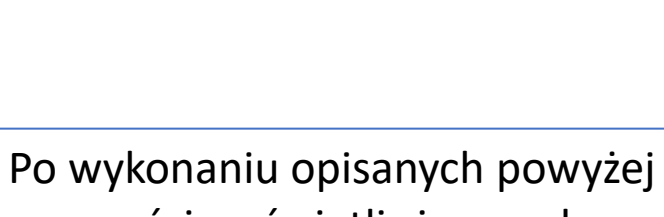

👆 🕋 🍳 Projekt RPLU.03.07.00-06-0001/20 TESTOWY LAWP test COVID m pratnosci Monitorowanie uczestników Baza personelu Zamówienia publiczne Dokumentacja Wnioski o płatnoś Wysłane Kopie robocze rzychodzace 🔳 🌄 💈 🔜 层 Temat Data Lp. Numer pisma Nr kancelaryjny Podpis 1 test 2020-10-21 2 wniosek do porawy 2020-09-10 Regulamin bezpieczeństwa Szkolenie Wersja: 2.45.r0 (2020-11-02 12:43) S34-YYZOEJN

Po wykonaniu opisanych powyże czynności wyświetli się panel *Korespondencja*.

uiepodlegla Fundusze Europejski

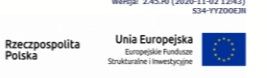

współfinansowany z Europejskiego Funduszu Rozwoju Regionalneg

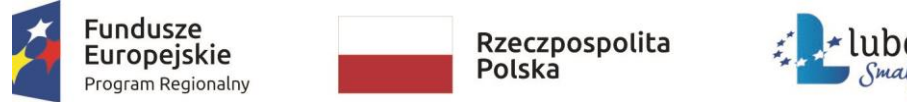

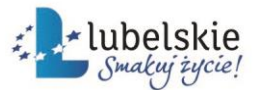

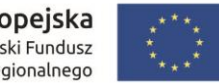

| Projekt RPLU.0.3.07.00-06-0001/20 ISTOW LANP Let COVID Windeki o platnoś: forespondencji forespondencji forespondencj                                                                       | Projekt RPLU0.30.70.00-60-0001/20 STOWN LAWP est COVID Windek for plattock in the monogram plattock in the monogram platto                           | Note:      Projekt RPLU 0.3 07.00-06-0001/20 FURE VLUW FURE VLUW FURE                                                                                                    |                                |                                               |                                       |                                                            |                                 |  |                         |
|----------------------------------------------------------------------------------------------------|----------------------------------------------------------------------------------------------------|----------------------------------------------------------------------------------------------------|--------------------------------|-----------------------------------------------|---------------------------------------|------------------------------------------------------------|---------------------------------|--|-------------------------|
| TESTOWY LAWP<br>Test COVID<br>Wnioski o platności wojewanie uczestników i taza personeku Zamówienia publiczne Dokumentacja<br>Wnioski o platności wojewanie uczestników i taza personeku Zamówienia publiczne Dokumentacja<br>Wnioski o platności wojewanie uczestników i ta | strowy LAWP<br>est COVUD<br>Windeki D platność Monitorowanie uczestników Baza personelu Zamówienia publicze Dokumentacja<br>Prycytokzegy<br>Wyckale<br>Tenat Należy kliknąć w białą<br>Utworzycć wiadomość.<br>1 tet 2020-10-1<br>2 wiosek do prawy<br>2 wiosek do prawy                                                                                                    | tstowr<br>tstowr<br>tstowr<br>tstowr<br>totowr<br>totow | 🥎 📇 🍳                          | Projekt RPLU.03.07.00                         | 0-06-0001/20                          |                                                            |                                 |  |                         |
| test COVID                                                                                                    | est COVID<br>Weight of lating if lating if latin | test coving<br>Windeski or lattices?<br>Windeski or lattices?<br>Windeski                                                                                                    | TESTOWY LAWP                   |                                               |                                       |                                                            |                                 |  | Należy kliknać w biała  |
| Wilciski o platność wysłane w wysłane w zeststików kaz personeku zamówienia publiczne o okumentacja<br>Przytotoze<br>wysłane w zeststików taka personeku zamówienia publiczne o okumentacja<br>typ. u twórz w sładność temat Numer pisma Nr kancelaryjny Data wpływa Podpis<br>taka to to to to to to to to to to to to to                                                                                                    | Windex Lie Partner Kill     Windex Lie Partner Kill     Mannonogram platned Minitorowanie uczestniki     Baza personelu     Roder Windex     Roder Windex     Roder Windex     Roder Windex     Mannonogram platned Minitorowanie uczestniki     Baza personelu     Roder Windex     Roder Windex <td>Wither Wardenergen     Wardenergen     <t< td=""><td>est COVID</td><td></td><td></td><td></td><td></td><td></td><td>Marczy kinkinge w branc</td></t<></td>                                                                                                    | Wither Wardenergen     Wardenergen     Wardenergen <t< td=""><td>est COVID</td><td></td><td></td><td></td><td></td><td></td><td>Marczy kinkinge w branc</td></t<>                                                                                                    | est COVID                      |                                               |                                       |                                                            |                                 |  | Marczy kinkinge w branc |
| Wy-słane       Kopier robocze       I         Wy-słane       Kopier robocze       I         Wołdz Wadomość       Temat       Numer pisma       Nir kancelaryjny       Podpis         1       test                                                                                                    | wysłani fegie rołocze     wysłani     wysłani <td>Wysłanie       Regier rokuscie         Wysłanie       Tenat       Numer plena       Nir kancelaryjny       Dełpis         U       Wodrz visadomeść       Tenat       Nir kancelaryjny       Dełpis         I       test       Szczławist       Szczławist       Szczławist       Szczławist         2       wiesk do prawy       Szczławist       Szczławist       Szczławist       Szczławist       Szczławist</td> <td>Wnioski o płatność Koresponder</td> <td>cja Harmonogram płatności Monitorowanie uczes</td> <td>tników Baza personelu Zamówienia</td> <td>publiczne</td> <td>acja</td> <td></td> <td>utworzyć wiadomość</td>                                                                                                    | Wysłanie       Regier rokuscie         Wysłanie       Tenat       Numer plena       Nir kancelaryjny       Dełpis         U       Wodrz visadomeść       Tenat       Nir kancelaryjny       Dełpis         I       test       Szczławist       Szczławist       Szczławist       Szczławist         2       wiesk do prawy       Szczławist       Szczławist       Szczławist       Szczławist       Szczławist                                                                                                    | Wnioski o płatność Koresponder | cja Harmonogram płatności Monitorowanie uczes | tników Baza personelu Zamówienia      | publiczne                                                  | acja                            |  | utworzyć wiadomość      |
| Interf     Numer pisma     Nr kancelaryjny     Data wyhywu       Lp.     Utvórz: władoność     Temat     Nr kancelaryjny       L test     2002-10-21     Data wyhywu                                                                                                    | Image: Second second second                    | Image: Second second second                                                                                                    | Przychodzące Wysłane Kopie rot | NOCZE                                         |                                       |                                                            |                                 |  | ,                       |
| Lp. Utwidz visadomość Temat Numer pisma Nr kancelaryjny Data wpływu Podpis                                                                                                    | Lp.Utwirz viradomośćTenatNumer pismaNumer pismaData<br>wpływuPodpis1tettet2020-10-2112wiosek do porowytet5220-90-101                                                                                                    | L     Utwarz wiadomadic     Tennat     Numer piema     Numer piema     Data wyływu     Podpie       1     E     E     2020-070     E     E                                                                                                    | 🖬 🔁 🔁 🔳                        |                                               |                                       |                                                            |                                 |  |                         |
| 1 test 2020-10-21                                                                                                    | test         2020-10-21         I           2         winosek do porawy         2020-09-10         I                                                                                                    | 1     test     2020-10-21       2     wniosek do porawy     2020-09-10                                                                                                    | Lp. Utwórz wiadomość           | Temat                                         | Numer pisma Nr kancela                | ryjny Data<br>wpływu                                       | Podpis                          |  |                         |
|                                                                                                    | 2 wniosek do porawy 2020-09-10                                                                                                    | 2 vmlosek do porawy 2020-09-10                                                                                                    | 1 test                         |                                               |                                       | 2020-10-21                                                 |                                 |  |                         |
| 2 wniosek do porawy 2020-09-10                                                                                                    |                                                                                                    |                                                                                                    | 2 wniosek do porawy            |                                               |                                       | 2020-09-10                                                 |                                 |  |                         |
|                                                                                                    |                                                                                                    |                                                                                                    |                                |                                               |                                       |                                                            |                                 |  |                         |
|                                                                                                    |                                                                                                    |                                                                                                    |                                |                                               |                                       |                                                            |                                 |  |                         |
|                                                                                                    |                                                                                                    |                                                                                                    |                                |                                               |                                       |                                                            |                                 |  |                         |
|                                                                                                    |                                                                                                    |                                                                                                    |                                |                                               |                                       |                                                            |                                 |  |                         |
|                                                                                                    |                                                                                                    |                                                                                                    |                                |                                               |                                       | Providencia hora                                           |                                 |  |                         |
|                                                                                                    |                                                                                                    |                                                                                                    |                                |                                               |                                       | Wersja: 2.45.r0                                            | 2020-11-02 12:43<br>534-YYZO0EJ |  |                         |
| Bandward Managaratikan Schoners<br>Wersja: 24.25.21(2511-132) 25.23)<br>S14-YXX0311                                                                                                    | Wendpring Transmission To Schwarz           Wendpring To Schwarz           View To Schwarz           View To Schwarz                                                                                                    | Regulation Reprint Scholaria<br>Wirely is 3-34:5-01 (2004)<br>SAT-Y200011                                                                                                    | uiepodleg la                   |                                               | dusze Rzeczpospoli<br>opejskie Polska | ta Unia Europe<br>Europejskie Fur<br>Strukturalne i inwest | jska<br>idusze<br>ycyjne        |  |                         |
| une policy la statute policy a statute policy a statute p                                               | wiegzwiegza Fundusze Fundusze Rzeczpospolita Polska Rzeczpospolita Starza Polska Starza Polska Starz   | urie postepla Europejskie Europejskie Recepospolita Uniternative Statistica Europejskie Europejskie Eu                                                                                                    | c V                            |                                               | Devialet wee filinger own             | u z Europaickiana Euroduczu P                              | annain Regionalege              |  |                         |

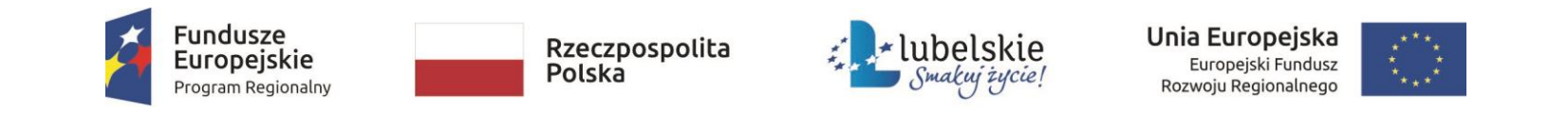

| Image: Second system         Projekt RPLU.03.07.00-06-0001/20                                                                                                    | Otworzy sie ekne wiedemećci |
|----------------------------------------------------------------------------------------------------|-----------------------------|
| TISTOWY LAWP<br>test COVID                                                                                                    |                             |
| Wiakałi o płatność Korespondencja<br>Władomość<br>Kategoria korespondencji                                                                                                    |                             |
| Tenat                                                                                                    |                             |
| Treść                                                                                                    |                             |
| Pezettalo 3000 znaków.<br>Załęczniki                                                                                                    |                             |
| Lp Plik Nazwa Rodzaj załącznika Kiedy utworzył Kto utworzył                                                                                                    |                             |
|                                                                                                    |                             |
| Wyszj Zapez Zamonj<br>Wergie 2.45.4d (2020-11-02.12M<br>S34 172200                                                                                                    |                             |
| urepostegra mare entropy a lange for a lange for a lan |                             |

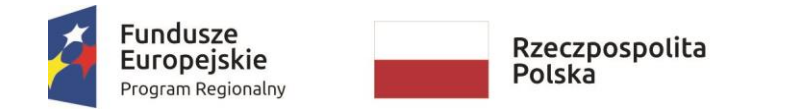

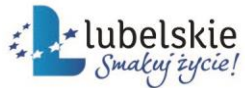

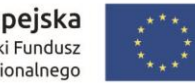

| Kategoria korespondencji                          |                       |                                           |
|---------------------------------------------------|-----------------------|-------------------------------------------|
|                                                   |                       | ✓                                         |
| Baza personelu                                    |                       |                                           |
| Cesje/umowy kredytowe i pożyczkowe                |                       |                                           |
| Harmonogram płatności                             |                       |                                           |
| inne                                              |                       |                                           |
| Kontrola projektu                                 |                       |                                           |
| Korespondencja dotycząca wniosku o płatność       |                       |                                           |
| Nadanie dostępu do SL2014                         |                       |                                           |
| Rozwiązanie umowy o dofinansowanie                |                       |                                           |
| Sprawozdanie rozliczające wsparcie                |                       |                                           |
| Zmiany dotyczące projektu/ umowy o dofinansowanie |                       |                                           |
|                                                   |                       |                                           |
| 0                                                 |                       |                                           |
| •                                                 |                       |                                           |
|                                                   |                       |                                           |
|                                                   | Wyślij Zapisz Zamknij |                                           |
|                                                   |                       |                                           |
|                                                   |                       | Wersja: 2.45.r0 (2020-11-02 1<br>P37-L021 |
|                                                   |                       |                                           |
|                                                   |                       |                                           |

Z rozwijanej listy należy wybrać rodzaj korespondencji "Sprawozdanie rozliczające wsparcie". Jeżeli wybrano inną kategorię korespondencji to i tak złożone sprawozdanie uznaje się za skutecznie doreczone.

## UWAGA!

tostało: 50 **Cy** 

Do systemu SL nie da się wgrać dwa razy tego samego pliku załącznika (zmiana nazwy nic nie daje). Jeżeli wystąpiły problemy z wgraniem pliku załącznika należy jeszcze raz zrobić skan sprawozdania i ponownie spróbować dołączyć do wiadomości.

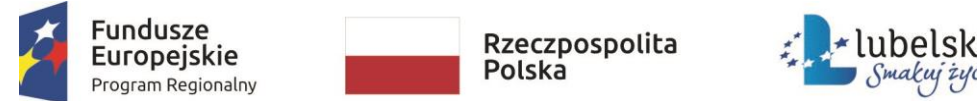

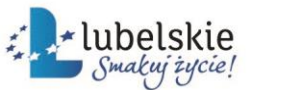

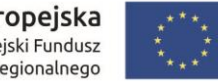

| Tomat                                           |                         |                |              |  |
|-------------------------------------------------|-------------------------|----------------|--------------|--|
| Sprawozdanie                                    |                         |                |              |  |
| Treść                                           |                         |                |              |  |
| Rozostało 2991 znaków.<br>Załączniki<br>Lp Płik | Nazwa Rodzaj załącznika | Kiedy utworzył | Kto utworzył |  |
| -                                               | Wysłij Zapisz Zamknij   |                |              |  |

Następnie należy wpisać Tytuł wiadomości, np. "Sprawozdanie" oraz wpisać Treść wiadomości.

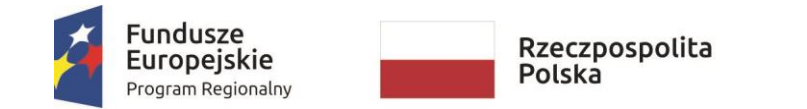

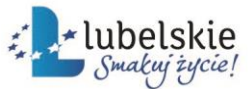

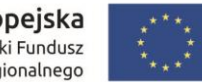

| Vsparcie na finansowanie kapitału obrotowego w związku z pogorsz       | zeniem sytuacji przedsiębiorstwa w w | yniku pandemii COVID-19                                                |                                                                                                    |                |
|------------------------------------------------------------------------|--------------------------------------|------------------------------------------------------------------------|----------------------------------------------------------------------------------------------------|----------------|
| Waladi a alataní                                                       | Manitanaunaia ugrastažkiuu           | za naszanak Zaméulasia subli                                           |                                                                                                    |                |
| Wiadomość                                                              |                                      |                                                                        |                                                                                                    |                |
|                                                                        |                                      |                                                                        |                                                                                                    |                |
| Kategoria korespondencji                                               |                                      |                                                                        |                                                                                                    |                |
| Sprawozuanie roziczające wsparcie                                      |                                      |                                                                        | ¥                                                                                                    |                |
| Snrawozdanie                                                           |                                      |                                                                        |                                                                                                    |                |
| Tracé                                                                  |                                      |                                                                        |                                                                                                    |                |
| 7ałacznik                                                              |                                      |                                                                        |                                                                                                    |                |
|                                                                        |                                      |                                                                        |                                                                                                    |                |
|                                                                        |                                      |                                                                        |                                                                                                    |                |
|                                                                        |                                      |                                                                        |                                                                                                    |                |
|                                                                        |                                      |                                                                        |                                                                                                    |                |
| Załączniki                                                             |                                      |                                                                        |                                                                                                    |                |
| Lp Pik Hazwa                                                           | Rodzaj załącznika                    | Kiedy utworzył                                                         | Kto utworzył                                                                                                    |                |
| Dodej                                                                  | Wyślij Zapisz Zamknij                |                                                                        |                                                                                                    |                |
|                                                                        |                                      |                                                                        | Regulamin bezpieczeństwa Szkolen<br>Wersja: 2.45.r0 (2020-11-02 12-43<br>P37-LOZUALU                                       | ia<br>1)<br>19 |
| inepadlegla man                                                        | Fundusze<br>Europejskie              | Rzeczpospolita<br>Polska                                               | Unia Europejska<br>Europejskie Fundusze<br>Strukturalne i Inwestycyjne                                                     | l i            |
| vjekt realizowany w ramach obchodów stulecia odzyskania niepodleglości |                                      | Projekt współfinansowany z Eur<br>oraz Funduszu Spójności w rama<br>or | opejskiego Funduszu Rozwoju Regionalneg<br>ch Programu Pomoc Techniczna 2007-201<br>raz Programu Pomoc Techniczna 2014-202 | 10<br>3<br>10  |

Aby dodać plik z zeskanowanym sprawozdaniem należy kliknąć w zielony plus w dolnej części okna wiadomości.

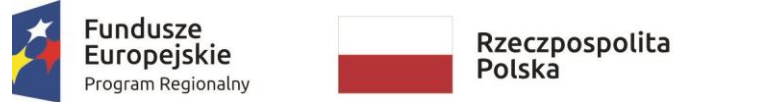

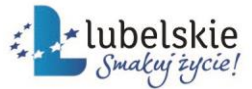

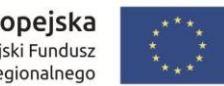

|      | Dokumentacja                                            |
|------|---------------------------------------------------------|
|      | Dokumentacja Dysk łokałny                               |
|      | Pik                                                     |
|      | Rizva                                                   |
|      |                                                         |
|      | Ir dokumentu Data dokumentu                             |
|      | Rodzaj załącznika Numer kostraktu W<br>Korespondencja W |
|      |                                                         |
|      |                                                         |
|      |                                                         |
|      |                                                         |
| ato: |                                                         |

Otworzy się okno, w którym należy wybrać na *Dysk lokalny*.

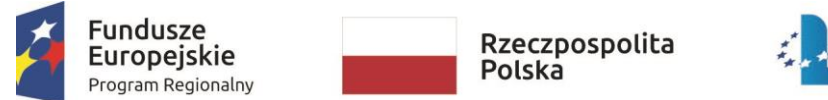

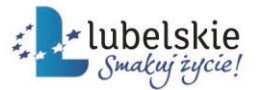

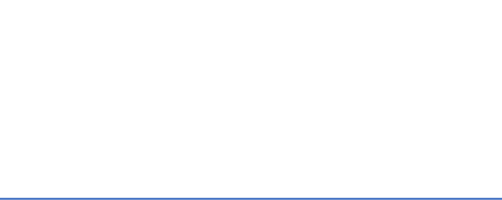

| Dokumentacja                        |                 |            |
|-------------------------------------|-----------------|------------|
| Dokumentacja Dysk lokalny           |                 | -          |
| Plik                                |                 |            |
|                                     |                 |            |
| Nazwa Przeglądaj                    |                 |            |
| Opis                                |                 |            |
|                                     |                 |            |
|                                     |                 |            |
|                                     |                 |            |
| Nr dokumentu                        |                 |            |
| Data dokumentu                      |                 |            |
|                                     |                 |            |
| Rodzaj załącznika<br>Korespondencja | Numer kontraktu |            |
|                                     |                 |            |
|                                     |                 |            |
|                                     |                 |            |
|                                     |                 |            |
|                                     |                 |            |
|                                     |                 |            |
|                                     |                 | 43)<br>LUP |
|                                     |                 |            |
|                                     |                 |            |
|                                     |                 |            |
|                                     |                 |            |

Następnie należy wybrać plik ze swojego dysku lokalnego klikając w pomarańczową kopertę z zielonym plusem.

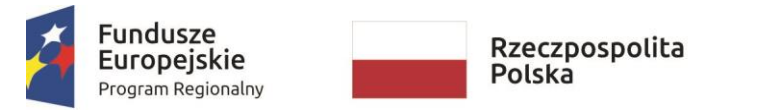

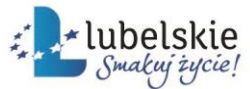

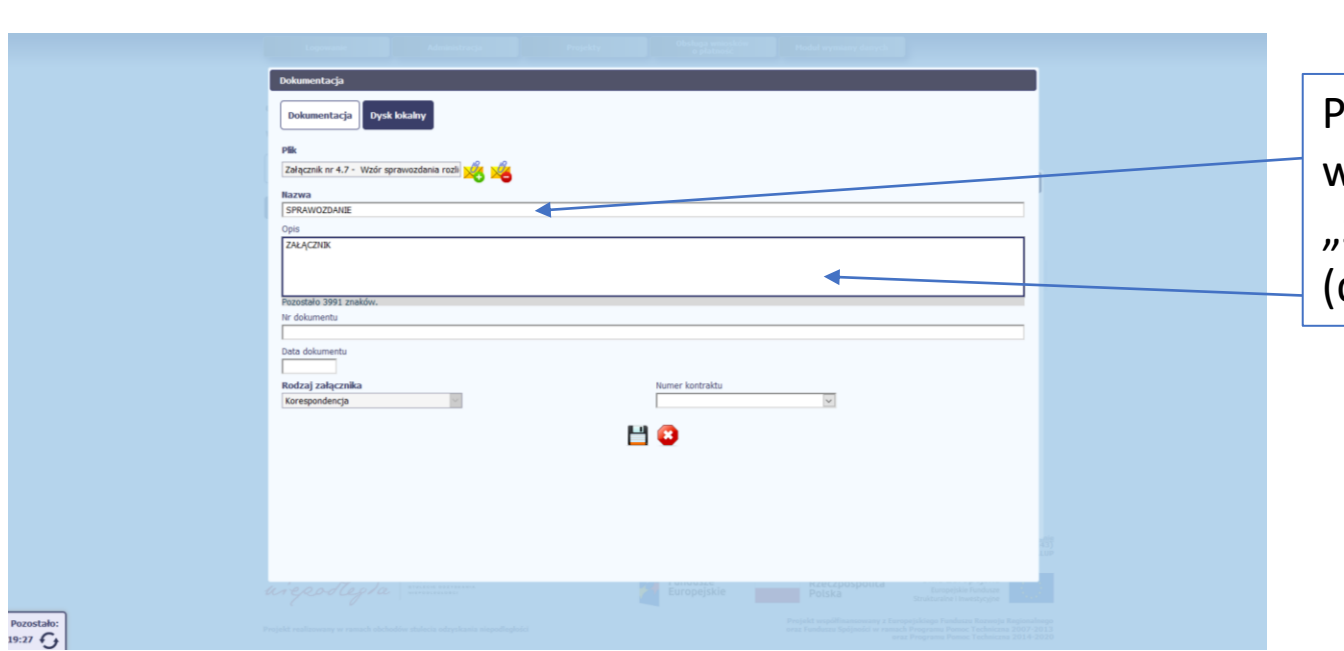

Po dołączeniu właściwego pliku należy wpisać jego nazwę (wystarczające będzie "Sprawozdanie") oraz uzupełnić pole opis (dowolna treść).

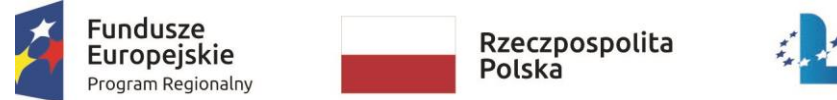

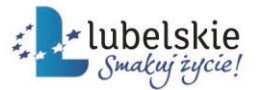

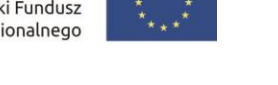

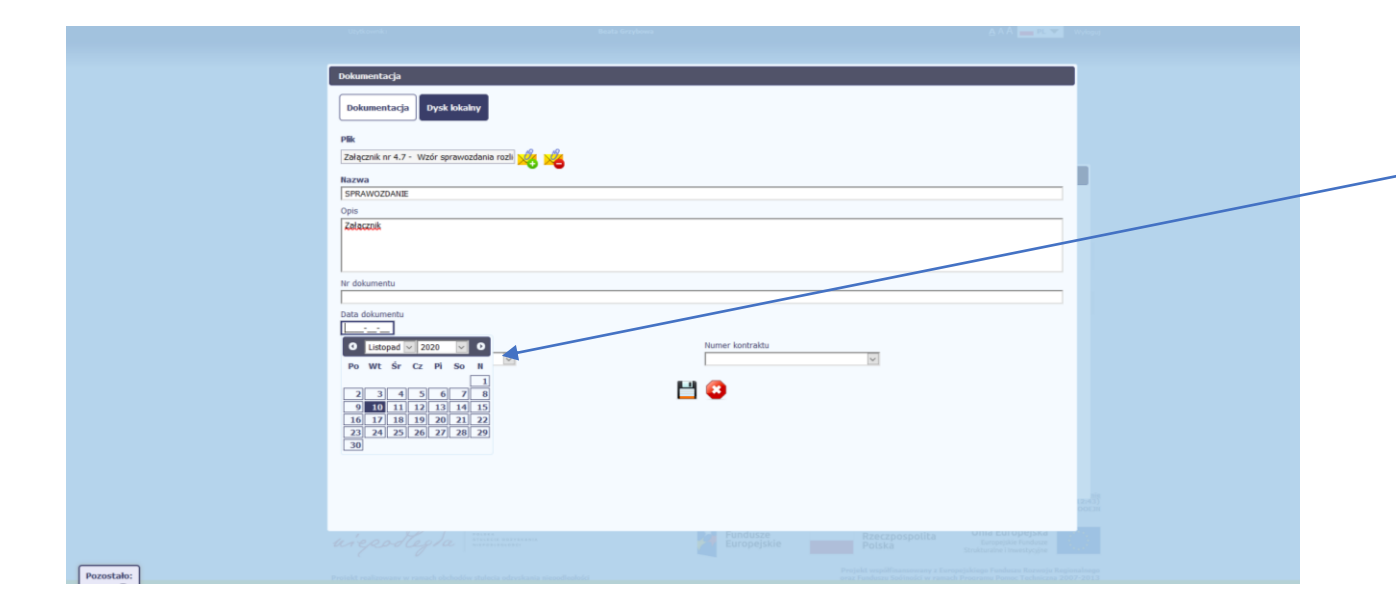

Nie wpisujemy numeru dokumentu. Należy z kalendarz wybrać aktualną datę składania sprawozdania.

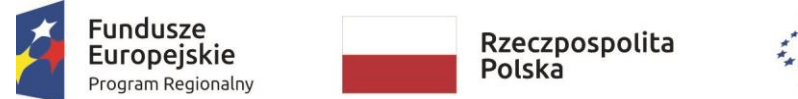

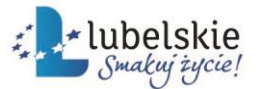

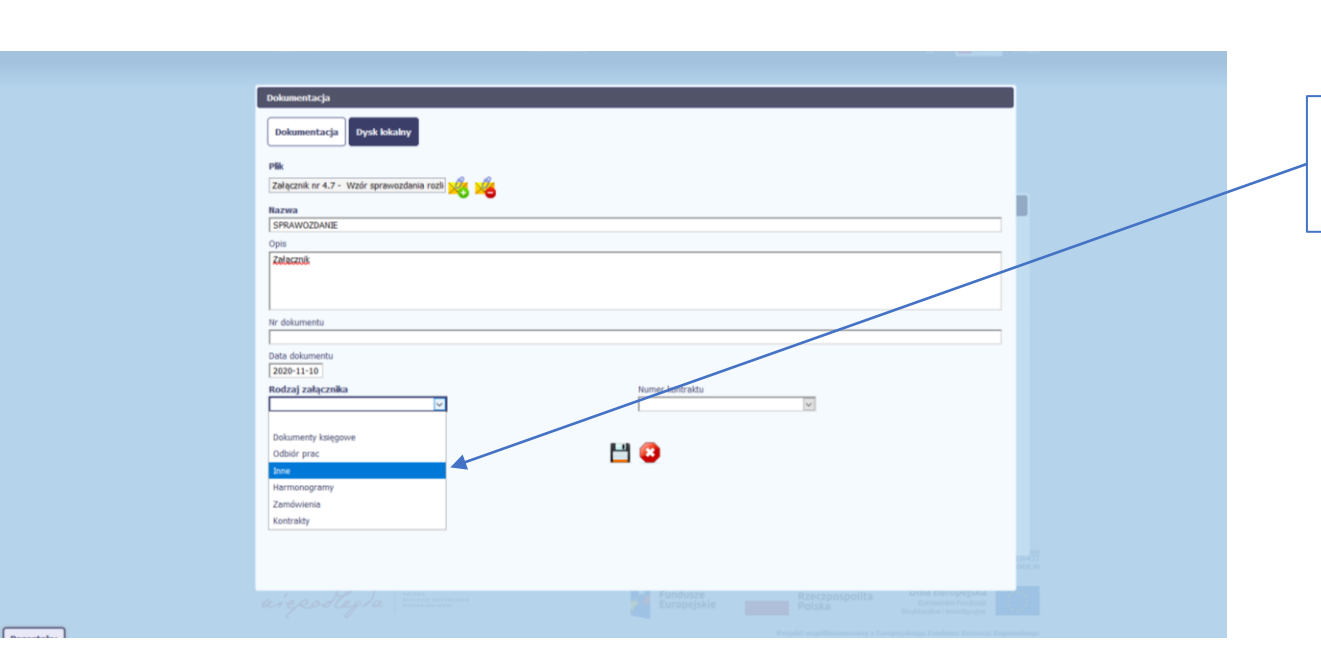

Następnie z rozwijanej listy należy wybrać rodzaj załącznika *"Inne"*.

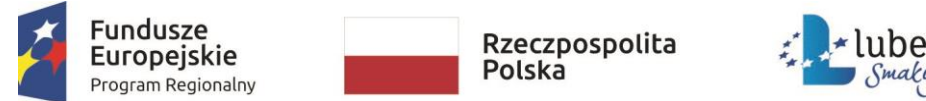

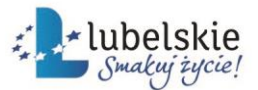

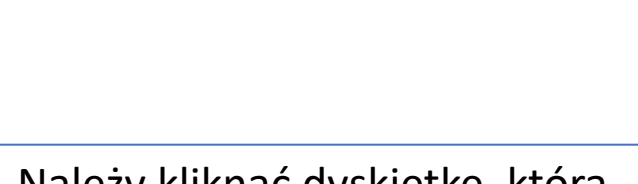

Dokumentacja Dysk lokalny Dokumentacja Plik Załącznik nr 4.7 - Wzór sprawozdania rozli 💥 🄏 Nazwa SPRAWOZDANI Opis ZAŁACZNIK Nr dokumentu Data dokumentu Rodzaj załącznika Korespondencja  $\sim$ Zapisz Pozostało: 18:58

Należy kliknąć dyskietkę, która spowoduje zapisanie dołączonego pliku.

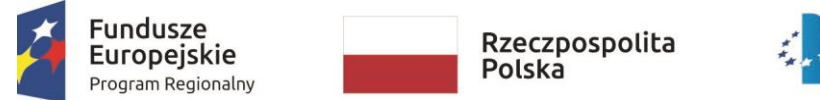

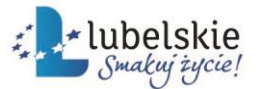

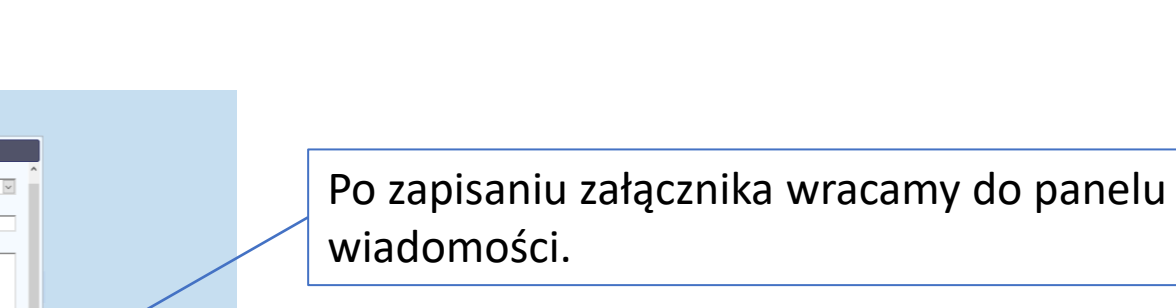

| Wiadom                 | finansonanio kanitaku ohn<br>166                              | atowa z usteciwe w anowata | veranian estuadi neradob | ioritura ne ne esta candonia CO | UTT-10                                                                    |                        |
|------------------------|---------------------------------------------------------------|----------------------------|--------------------------|---------------------------------|---------------------------------------------------------------------------|------------------------|
| Kategor                | ia korespondencji                                             |                            |                          |                                 |                                                                           | ^                      |
| Sprawo                 | zdanie rozliczające wsparcie                                  |                            |                          |                                 |                                                                           | ~                      |
| Temat                  |                                                               |                            |                          |                                 |                                                                           |                        |
| Sprawo                 | zdanie                                                        |                            |                          |                                 |                                                                           |                        |
| Treść                  |                                                               |                            |                          |                                 |                                                                           |                        |
| Pozostało<br>Załącznik | n<br>D 29991 znaków.<br>i                                     |                            |                          |                                 |                                                                           |                        |
|                        | -                                                             |                            |                          |                                 |                                                                           |                        |
| Lp                     | Plik                                                          | Nazwa                      | Rodzaj załącznika        | Kiedy utworzył                  | Kto utworzył                                                              |                        |
| 0                      |                                                               |                            |                          |                                 |                                                                           |                        |
| 1                      | Załącznik nr 4.7 - Wzór<br>sprawozdania<br>rozliczającego.pdf | SPRAWOZDANIE               | Korespondencja           | 2020-11-10 11:06:42             | BEAMICH_IP.01.RPLU                                                        |                        |
|                        |                                                               |                            | Wyślij Zapisz Za         | nknij                           |                                                                           | <b>→</b> 第             |
| i i e po               | Sleg Sa                                                       |                            | Fun                      | dusze Rzi<br>opejskie Pol       | eczpospolita Unia Europe<br>Europejskie Fur<br>Iska Strukturalne i Inwest | jska<br>desze<br>jojne |
|                        |                                                               |                            |                          |                                 |                                                                           |                        |

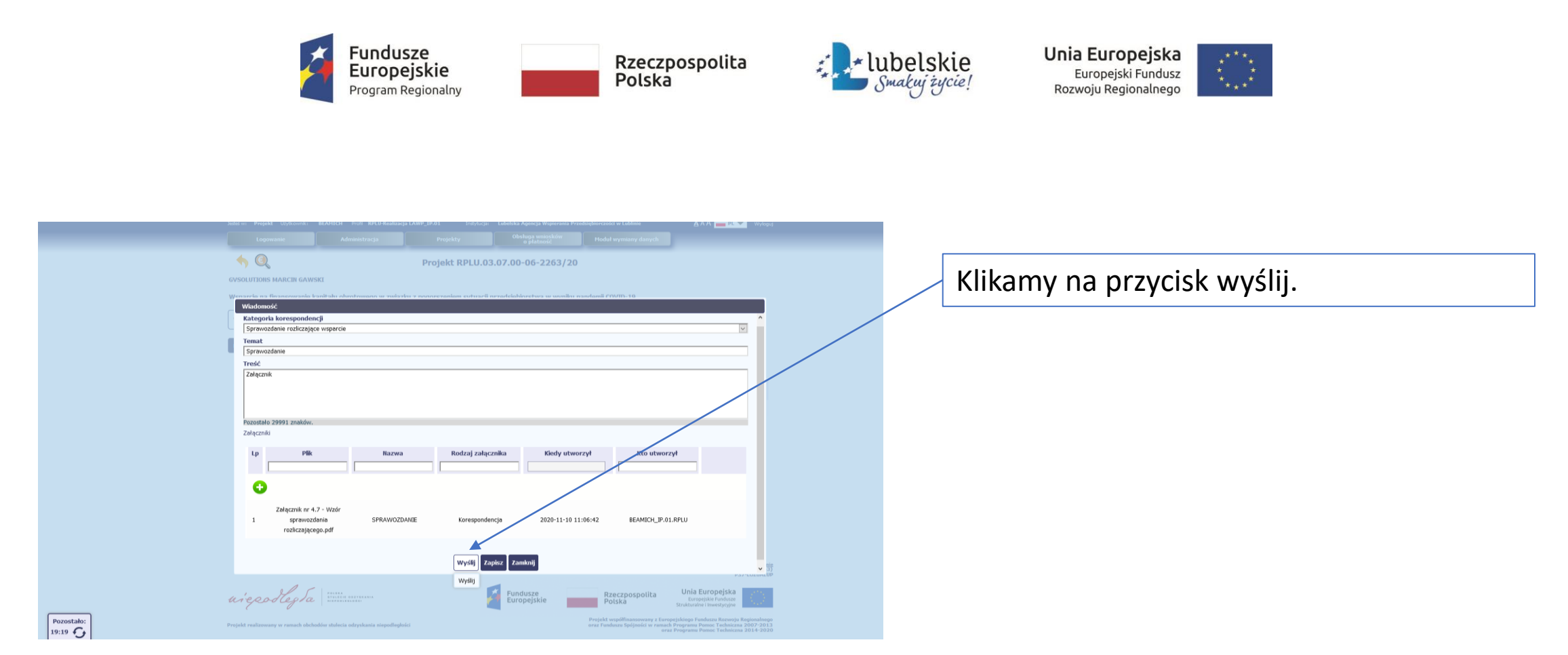

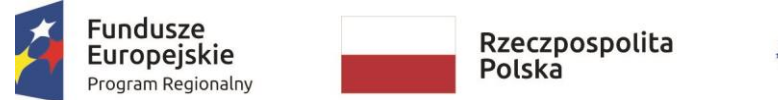

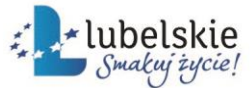

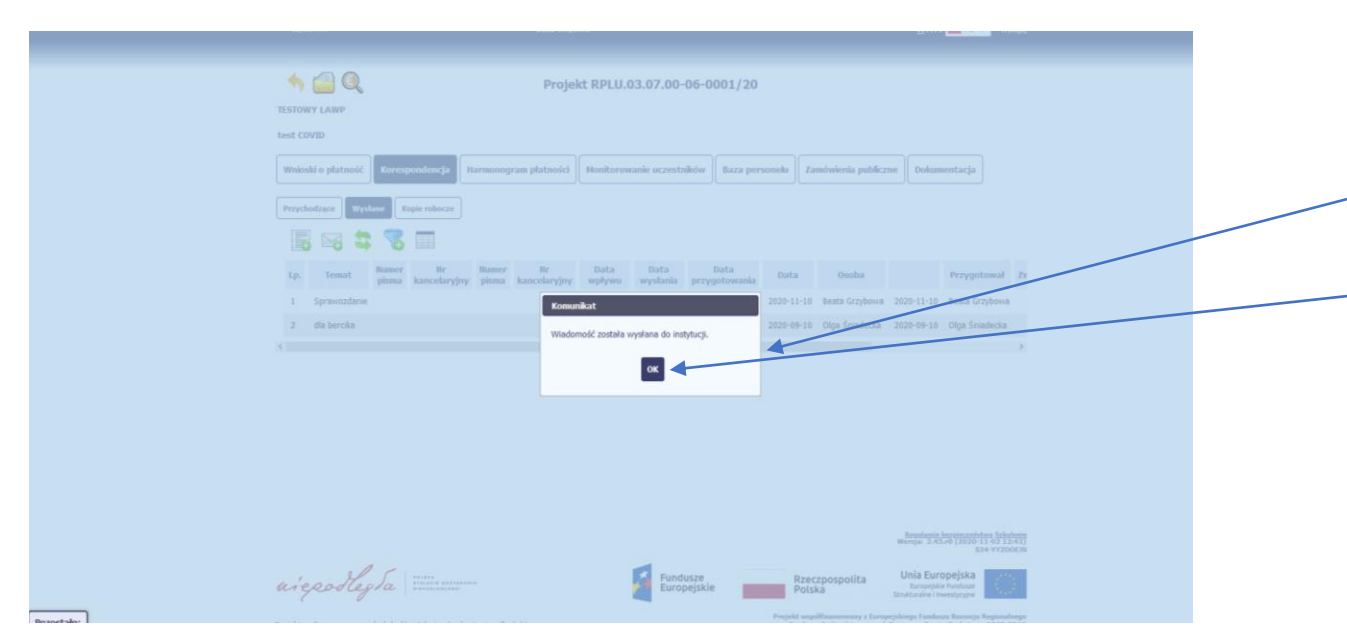

Po prawidłowym wysłaniu wiadomości pojawi się komunikat *"Wiadomość została wysłana do instytucji*". Należy kliknąć *"*OK".